# Uploading Documents for Expenses on Agresso

When preparing your expense claim, please follow the steps below to ensure your receipts/documents are correctly uploaded to Agresso:

- 1. General Page:
  - Please complete your expenses entry with the status "Draft" and follow the steps below

| Travel expenses    |                   |                     |                    |  |  |
|--------------------|-------------------|---------------------|--------------------|--|--|
| <u>1</u> - General | <u>2</u> - Travel | <u>3</u> - Expenses | <u>4</u> - Summary |  |  |
|                    |                   |                     |                    |  |  |
| General            |                   |                     |                    |  |  |
| Status             |                   |                     |                    |  |  |
| Draft              |                   |                     |                    |  |  |

## 2. Open Documents:

• Click on "Open Documents" at the top right corner of the screen.

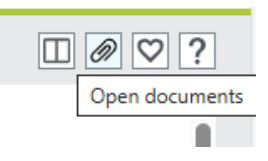

## 3. Add a Document:

Click "Add a Document."
Add a document

- Click "Upload" to browse for your document. Only one document can be uploaded at a time. Click "Save."
- Repeat for each document that must be uploaded.
- When finished, please close the window to continue.

### File Size & File Type on Agresso

- The maximum file size on Agresso for each document uploaded is 5000KB (5MB)
- Files with the following extensions cannot be uploaded or attached for any function across Agresso: .exe, .bin, .dll, .bat, .cmd, .js, .ps1, .com, .vbs, .msi, .docm, .xlsm, .pptm, .zip, .gz, .rar, .jar, .iso.

| dd a document (?)                          |        |
|--------------------------------------------|--------|
|                                            |        |
| Document type* ⑦                           |        |
| Expenses                                   | -      |
| File name*                                 |        |
| Agenda HEI HRM Payroll System Workshop.pdf | Upload |
| Document title *                           |        |
| Agenda HEI HRM Payroll System Workshop     |        |
| Document description                       |        |
| Agenda HEI HRM Payroll System Workshop     |        |
|                                            |        |
|                                            |        |
|                                            |        |
|                                            |        |
| Save Cancel                                |        |

#### 4. Summary Page:

- When you reach the Summary page, **the status must be Draft** to ensure the documents save.
- Click "Save."

| <u>4</u> - Summary   |                               |
|----------------------|-------------------------------|
|                      |                               |
| Status* Draft 👻      |                               |
| Transaction number 0 | Save Clear Open Print preview |

## 5. **Pop-Up Box:**

• You will then get a pop-up box with your expense's transaction number. Click "OK."

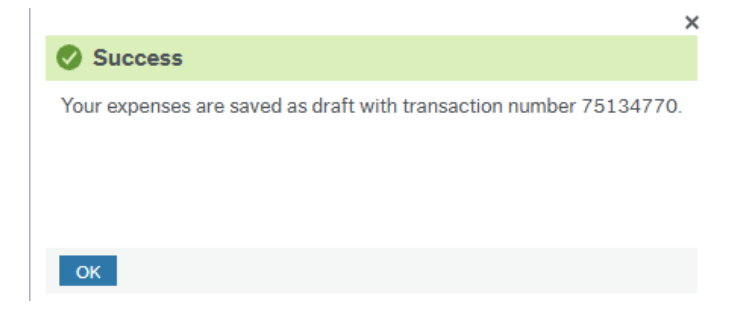

#### 6. Return to Claim:

• You will return to the General page of your claim, and you will see your expenses status as Draft.

#### Travel expenses

| <u>1</u> - General | <u>2</u> - Travel | <u>3</u> - Expenses | <u>4</u> - Summary |       |
|--------------------|-------------------|---------------------|--------------------|-------|
| General            |                   |                     |                    |       |
| Status             |                   |                     |                    |       |
| Draft              |                   |                     |                    | <br>- |

• If you wish to submit your claim, you can now change the status of your claim to Ready and click "Save."

| General |  |   |
|---------|--|---|
| Status  |  |   |
| Draft   |  | - |
| Draft   |  |   |
| Ready   |  | ~ |

- If you can't see your claim, click "Open" at the bottom of the Travel Expenses window to access it.
- Select the claim you wish to review or to which you want to attach additional documents.
- If you wish to submit your claim, please ensure you have changed the status of your claim to Ready and click "Save."

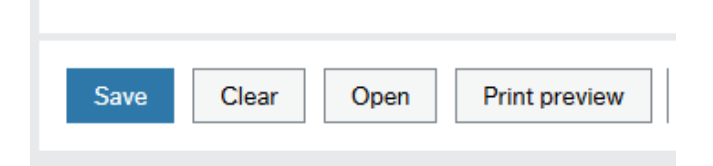

#### 7. Check Documents:

- Check that all your documents are still saved by clicking on the "Open Documents" paper clip.
- And if necessary, you can upload any missing documents.
- Uploading documents is available at any stage in the process.

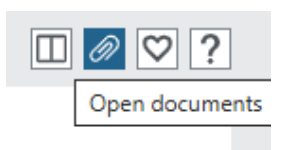